2014 National Hydraulic Engineering Conference: "Designing Sustainable Infrastructure in a Changing Environment"

2D HYDRAULIC MODELING OF THE STATE ROUTE 76 HATCHIE RIVER BRIDGE REPLACEMENT IN WEST TENNESSEE USING SRH-2D

**Draghina Icobescu** TDOT Hydraulic Design Section Nashville, TN

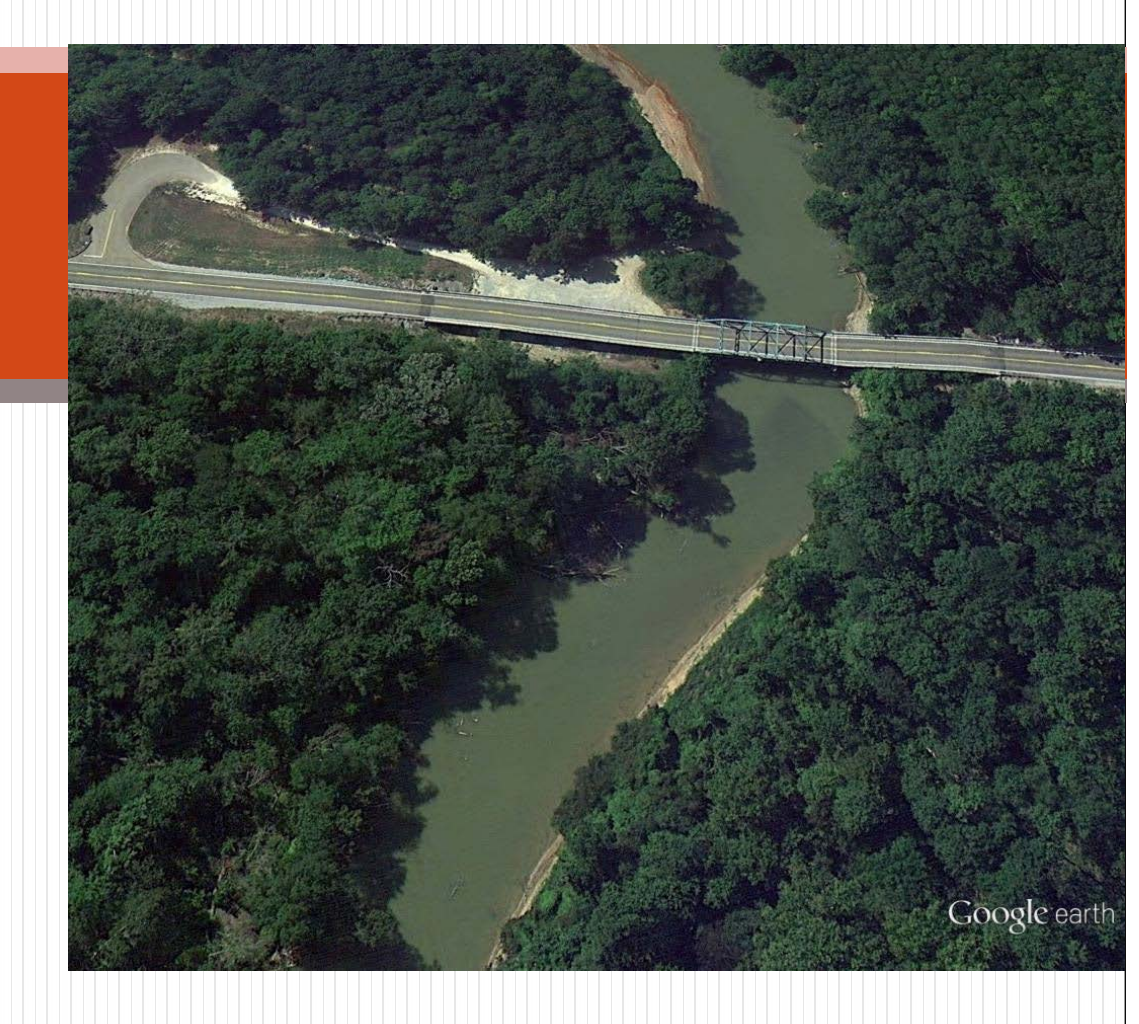

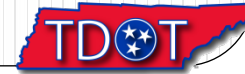

### Outline

- 1. Site description
- 2. Justification for project
- 3. Why SMS SRH-2D?
- 4. SMS SRH-2D model details
- 5. SMS SRH-2D model results

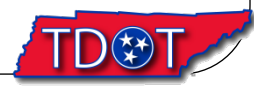

### 1. Site description

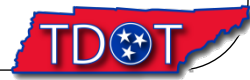

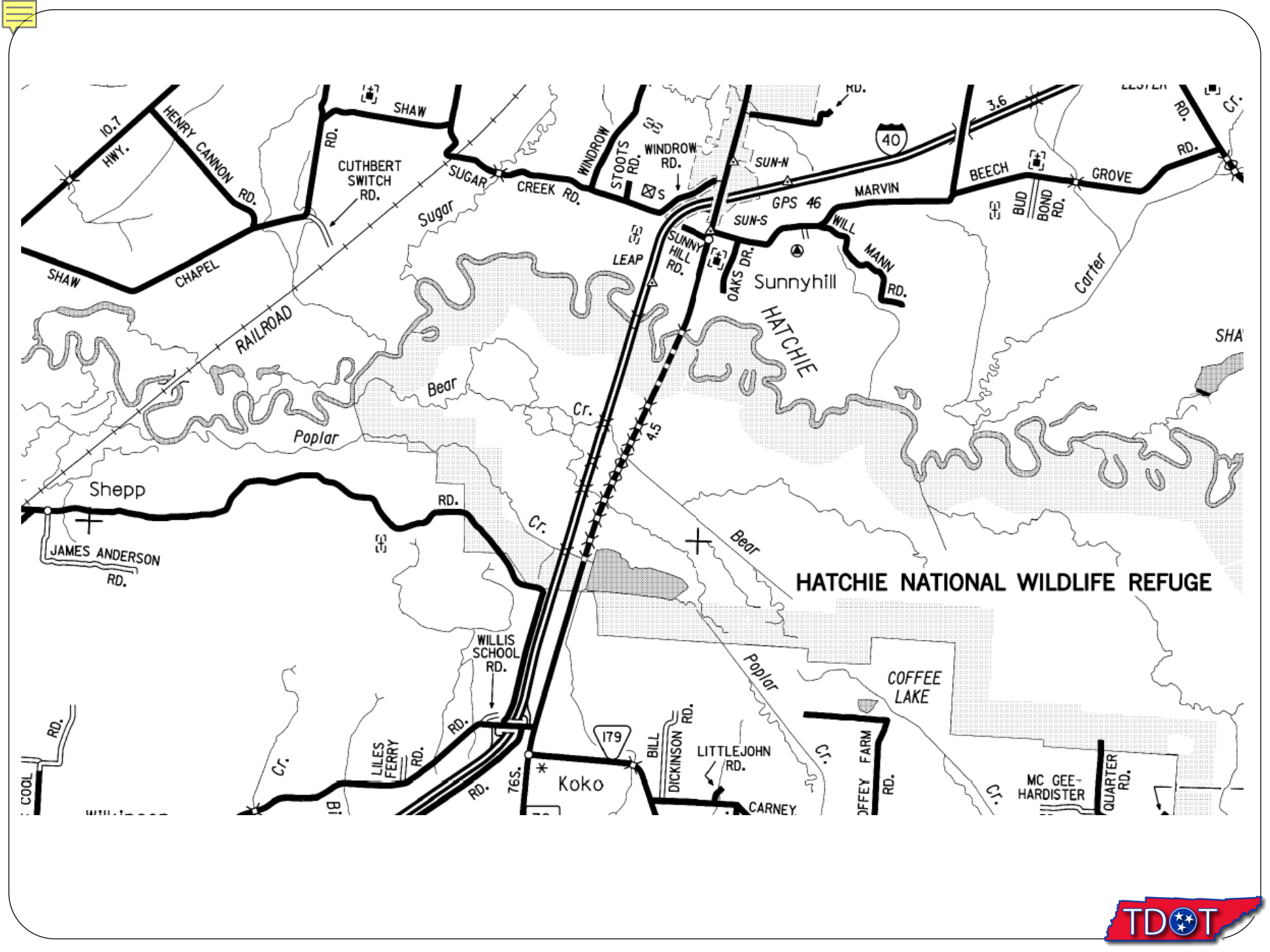

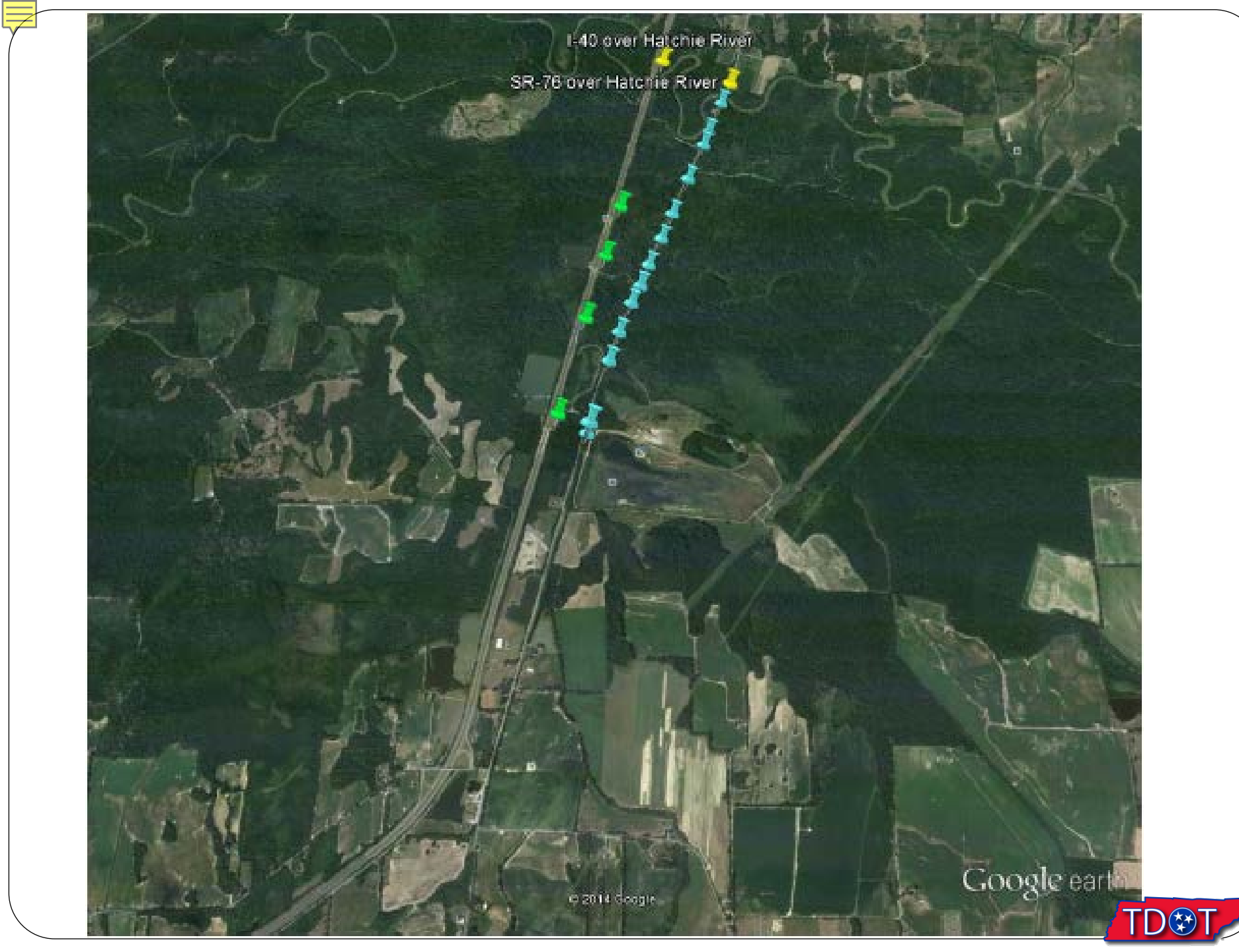

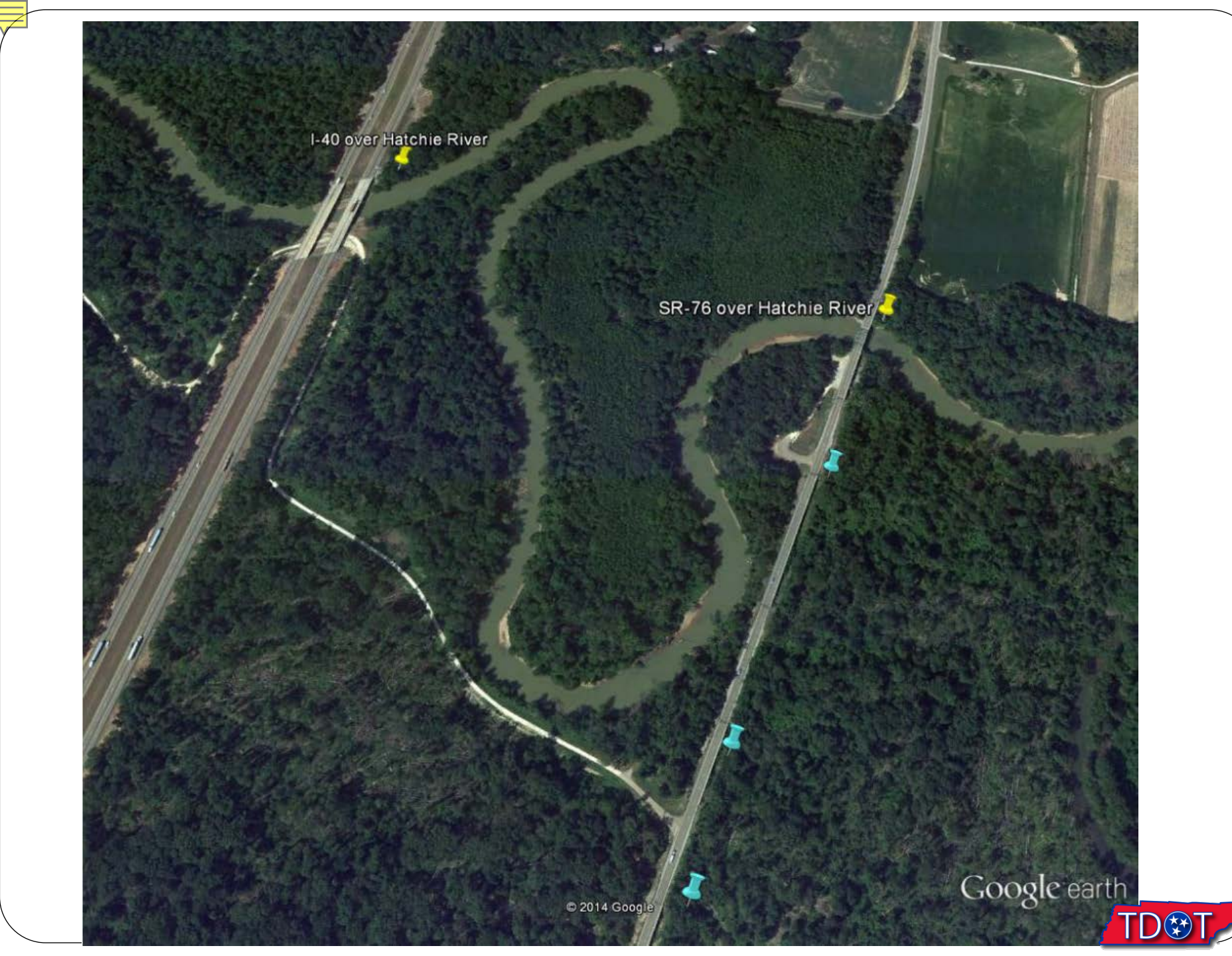

### Bridge Data for SR-76 over Hatchie River

|             | Proposed                           | Existing                                         |
|-------------|------------------------------------|--------------------------------------------------|
| Туре        | 4 – span Concrete Girder<br>Bridge | Truss main span and 9<br>concrete approach spans |
| Length (ft) | 425                                | 416                                              |
| Width (ft)  | 46                                 | 24                                               |

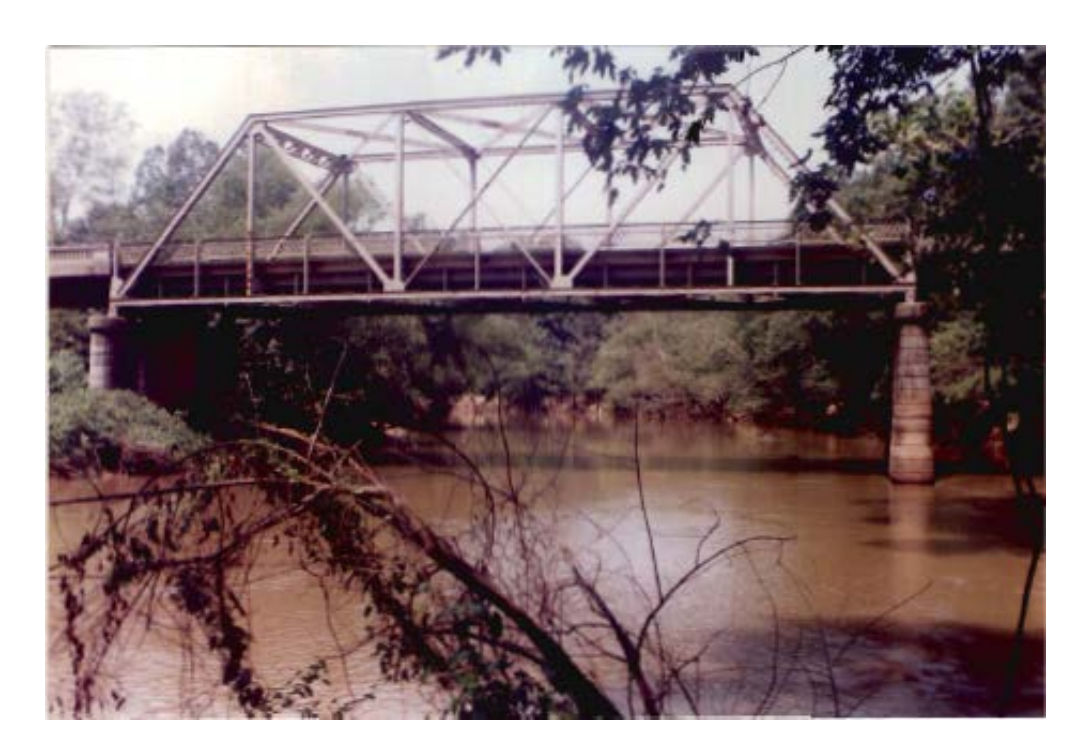

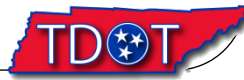

# Main Span – Truss and approach spans concrete girder bridge

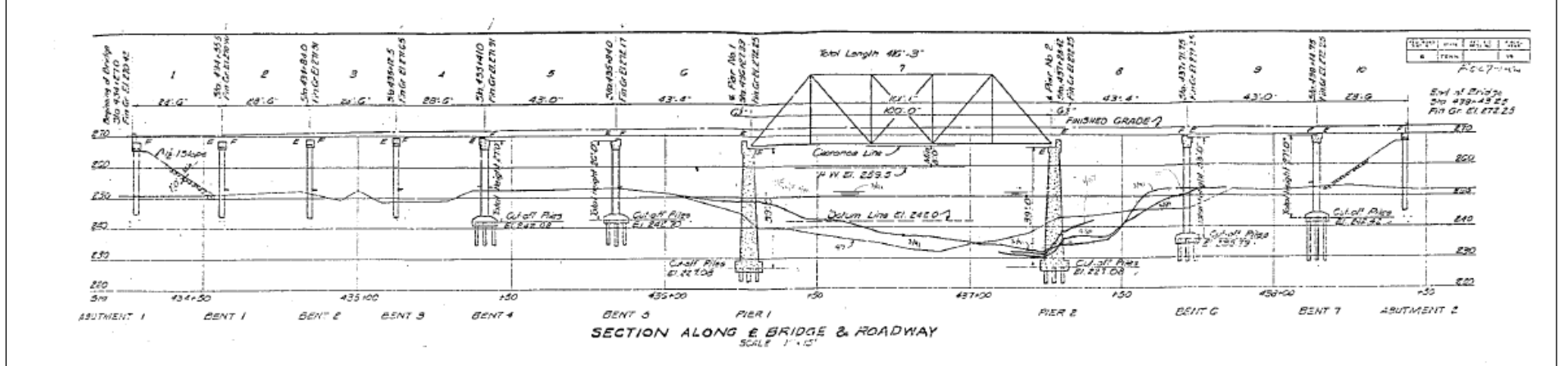

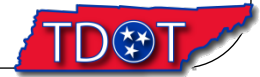

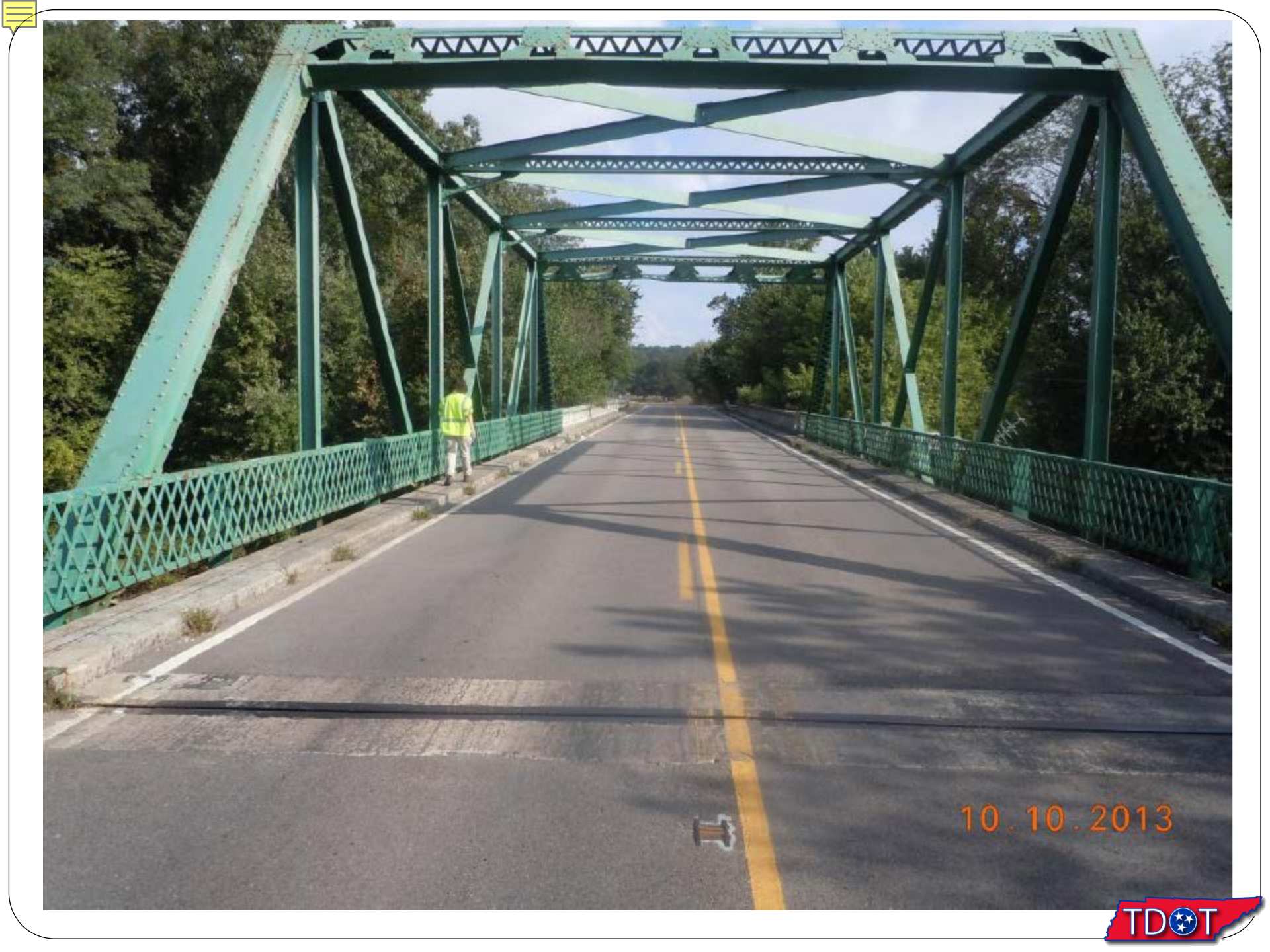

### Typical Concrete Girder Bridge on State Route-76

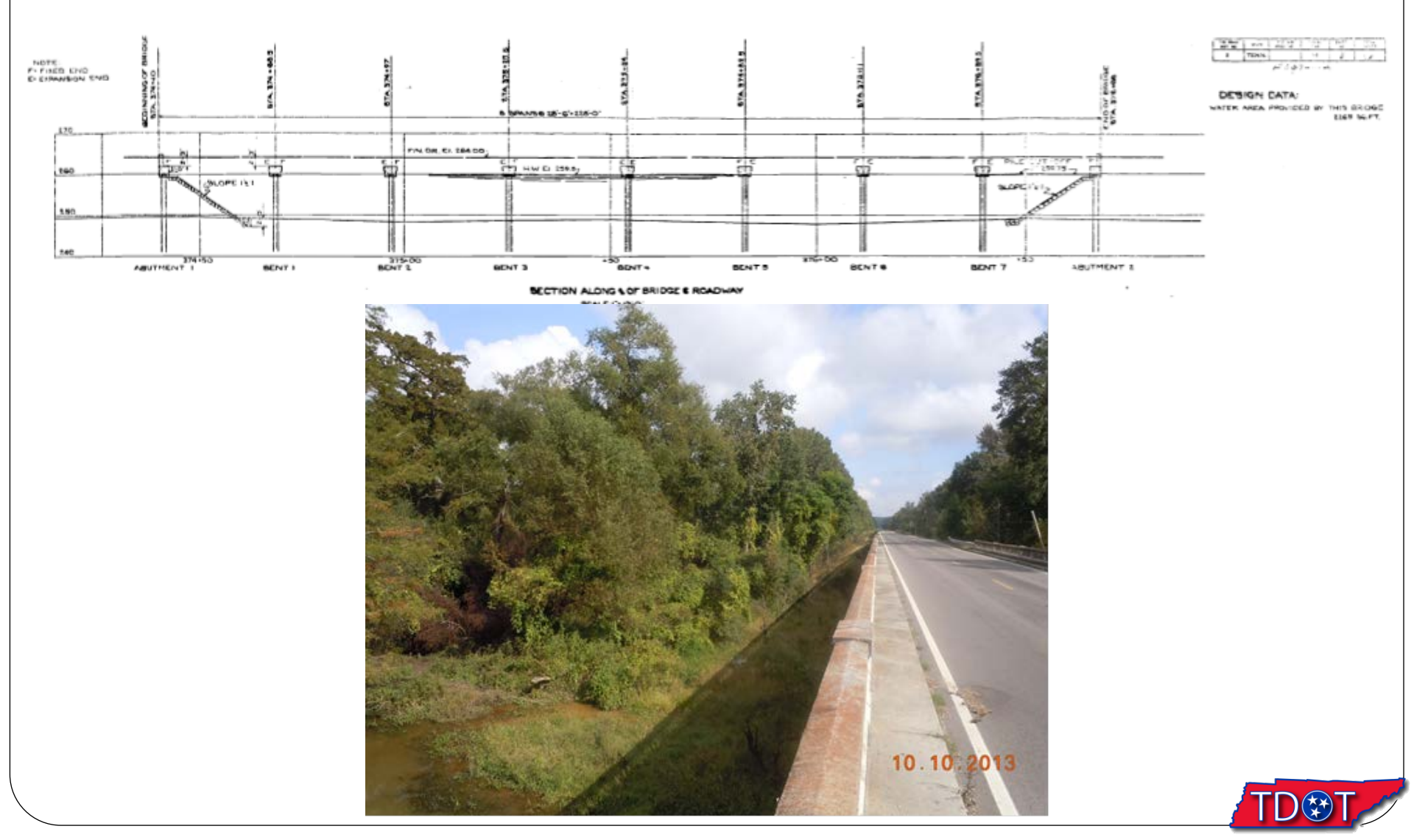

### 2. Justification for project

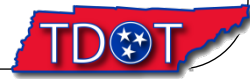

- Originally constructed in 1947
- Insufficient lane width and number
- Minor section loss, cracking, spalling and scour observed in inspection reports
- Scour critical rating
- Inspection reports indicate need of repair
- Classified functionally obsolete, structurally deficient, and fracture critical
- Sufficiency rating of 11.9 out of 100.

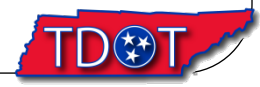

### 3. Why SMS SRH-2D?

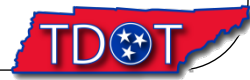

- Meandering river with good floodplain connection
- Extremely wide floodplain (approximately 19,000 feet)
- 19 bridges within the floodplain on 2 parallel routes
- Quick access to accurate data such as velocities, water depth, and water elevation for multiple structures in the same model
- Ability to assign custom hydraulic data

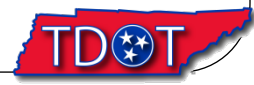

### 4. SMS SRH-2D model details

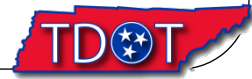

- Six materials (trees, channel, road, grass, ...)
- All 19 bridges included in 1 model
- 26 mi<sup>2</sup> area
- Utilized existing Lidar data from NRCS

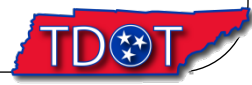

| Material      | Manning's coefficient |
|---------------|-----------------------|
| Channel       | 0.035                 |
| Road          | 0.013                 |
| Grass         | 0.060                 |
| Trees & Grass | 0.100                 |
| Trees         | 0.120                 |
| Overflow      | 0.050                 |
| Rip-Rap       | 0.045                 |

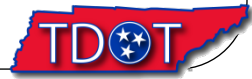

### 16SBE8834 16SBE8934 16SBE9034 16SBE9134 16SBE9234 16SBE9334 16SBE9434 16SBE9534 16SBE9634 16SBE9734 16SBE98

16SBE8833 16SBE8933 16SBE9033 16SBE9133 16SBE9233 16SBE9333 16SBE9433 6SBE9533 16SBE9633 16SBE9783 16SBE983

16SBE8832 16SBE8932 16SBE9032 16SBE9132 16SBE9232 16SBE9332 16SBE94#2 16SBE9532 16SBE9632 16SBE9732 16SBE9833

21

王二四

16SBE8831 16SBE8931 16SBE9031 16SBE9131 16SBE9231 16SBE9331 16SBE9431 16SBE9531 16SBE9631 16SBE9731 16SBE9831

6SBE8830 16SBE8930 16SBE9030 16SBE9130 16SBE9230 16SBE9330 16SBE9430 16SBE9530 16SBE9630 16SBE9730 16SBE9830

16SBE8829 16SBE8929 16SBE9029 16SBE9129 16SBE9229 16SBE9329 16SBE9329 16SBE9429 16SBE9529 16SBE9629 16SBE9729 16SBE

16SBE8828 16SBE8928 16SBE9028 16SBE9128 16SBE9228 16SBE9228 16SBE9228 16SBE9528 16SBE9528 16SBE9628 16SBE9728 16SBE982

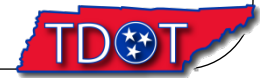

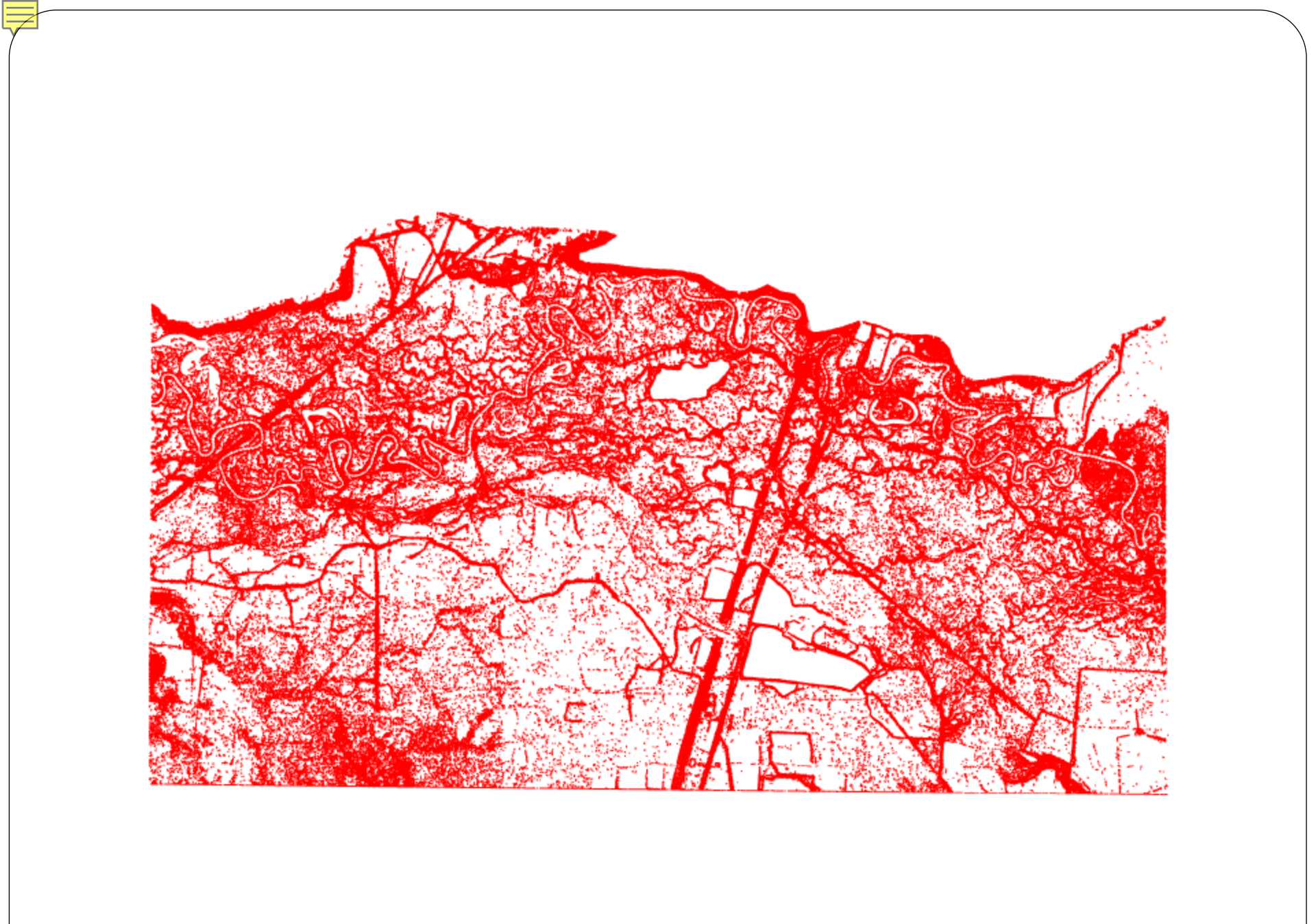

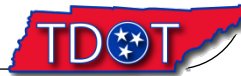

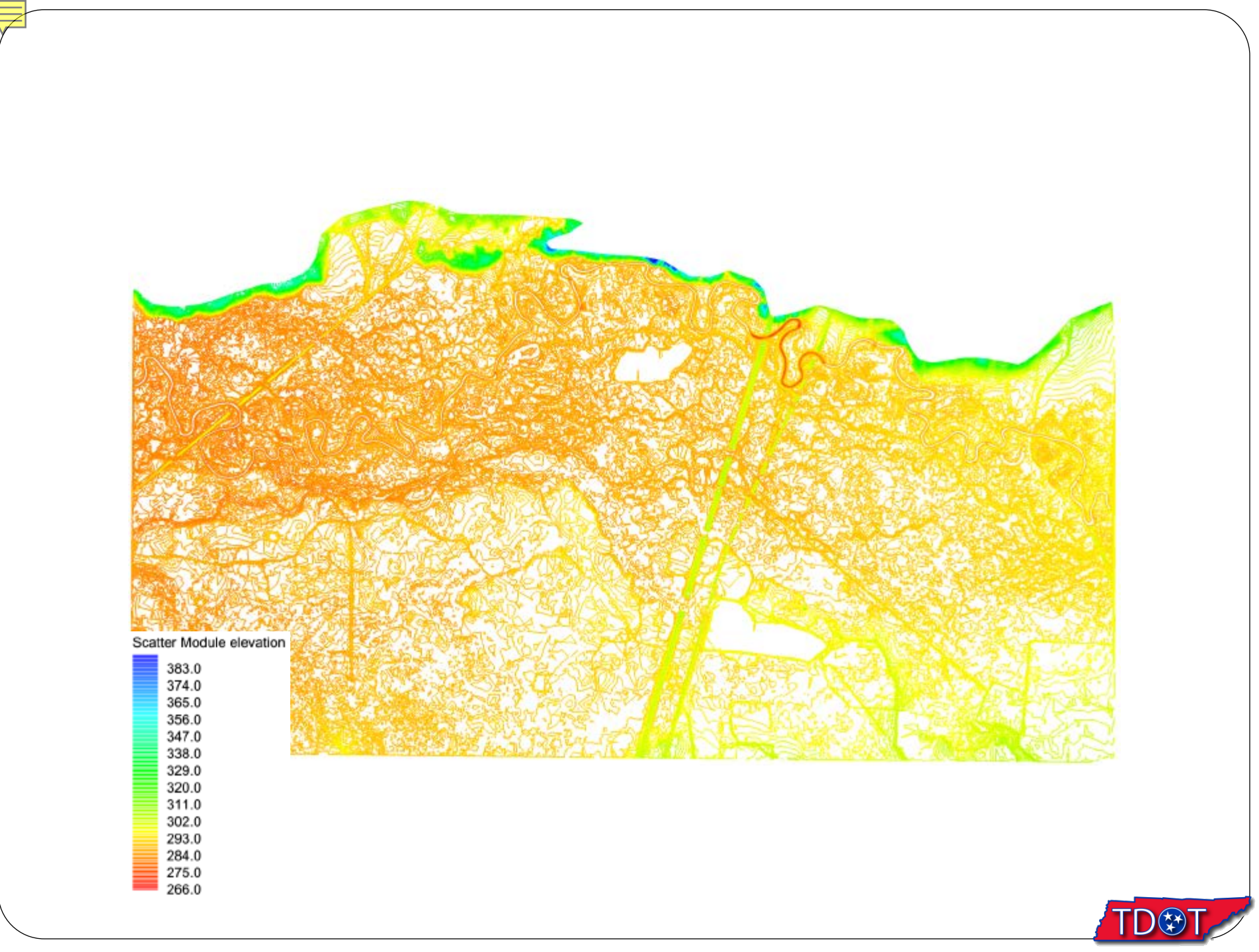

# Processing LIDAR Data for SMS SRH-2D

- Used to describe the topography in SMS
- Conversion to readable format required
- Requires high power computing (experienced frequent crashes using unfiltered data)
- Geopak was used to do the initial filtering
- Data was further reduced once loaded in SMS

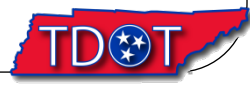

# Processing LIDAR Data for SMS SRH-2D

Method 1

- Start with a Microstation dgn file which used the ImageStation DTMQue software to import a LAS file
- All global coordinates are correctly translated into SMS

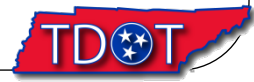

# Processing LIDAR Data for SMS SRH-2D

Method 2

- Start with a LAS file using Geopak without using ImageStation DTMQue software
- The resulting XML file exported by Geopak lacks all of the required global coordinate data

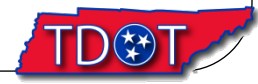

### Method 1: used by TDOT

In Microstation Geopak

- Open Civil Workflow
- DTM Tools
- Extract Graphics
- Create Spots and Append Breaklines

Filter the DAT file created in the previous step

- Open Civil Workflow
- DTM Tools
- Filter vertices
- Input the z tolerance and xy tolerance

Convert filtered DAT file to TIN file

- Open Civil Workflow
- DTM Tools
- Build Triangles

Convert TIN file to LandXML file

- Open Civil Workflow
- DTM Tools
- Export LandXML

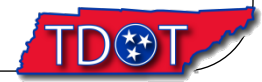

### 5. SMS SRH-2D model results

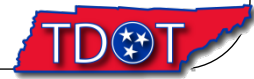

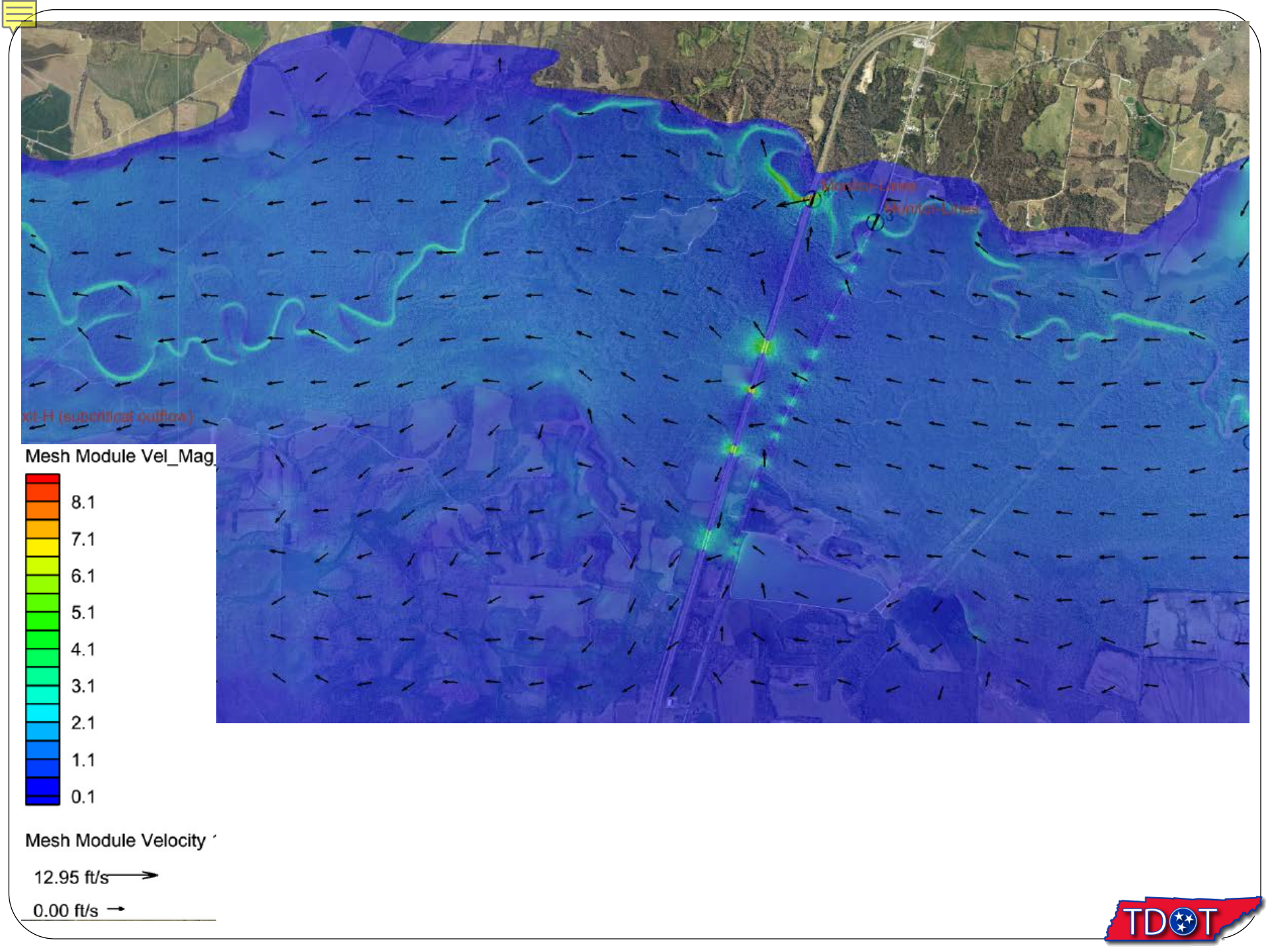

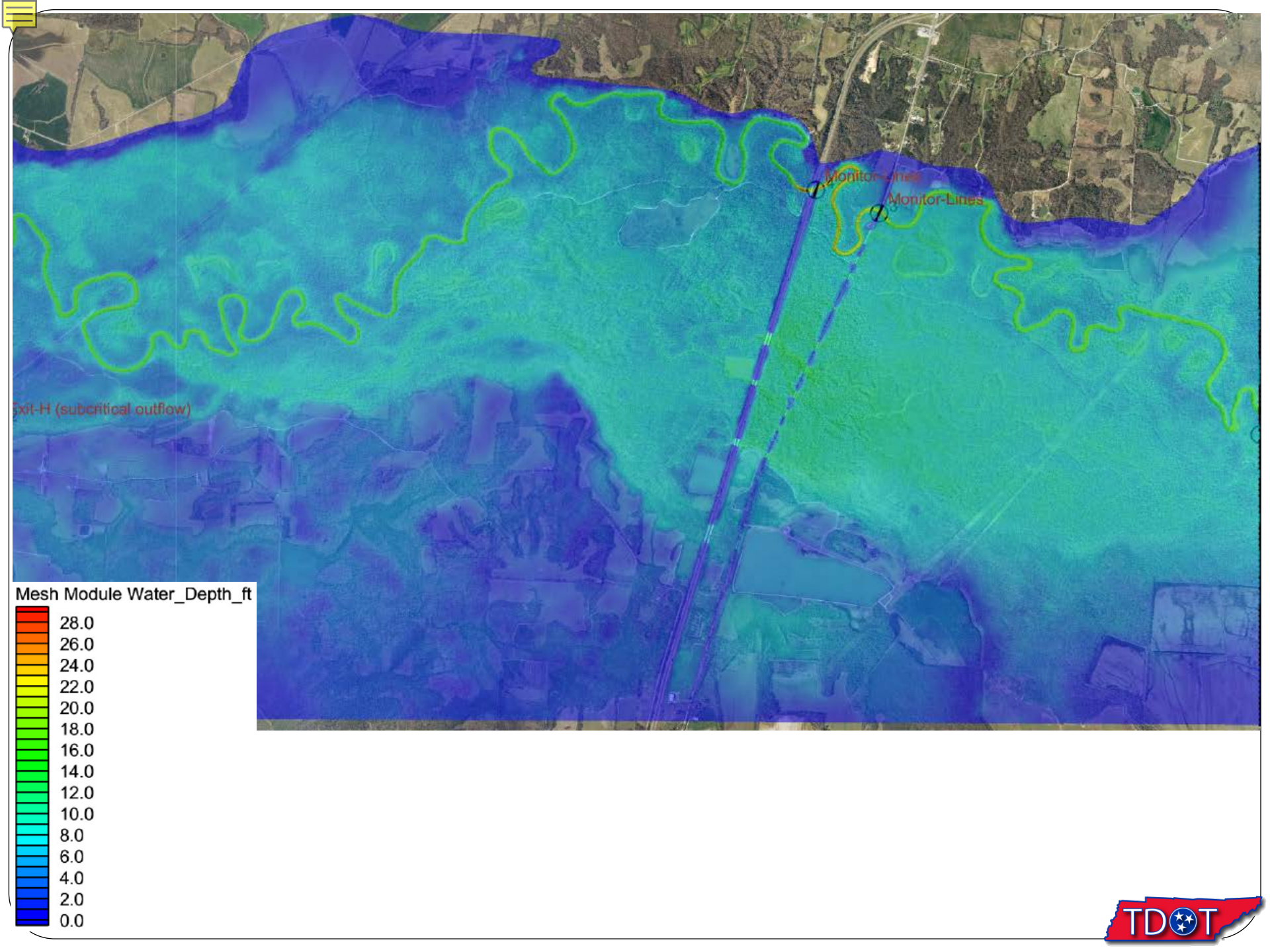

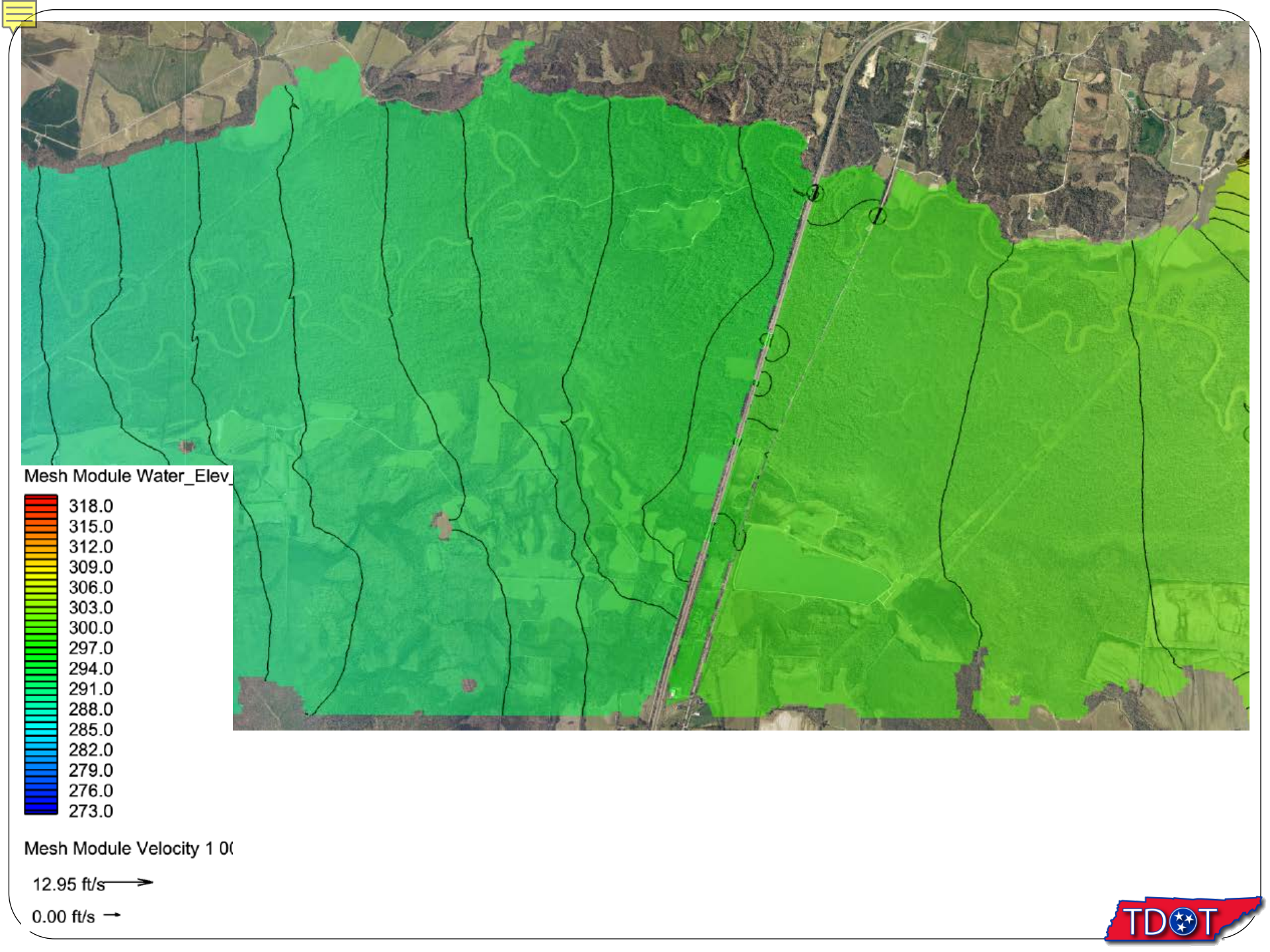

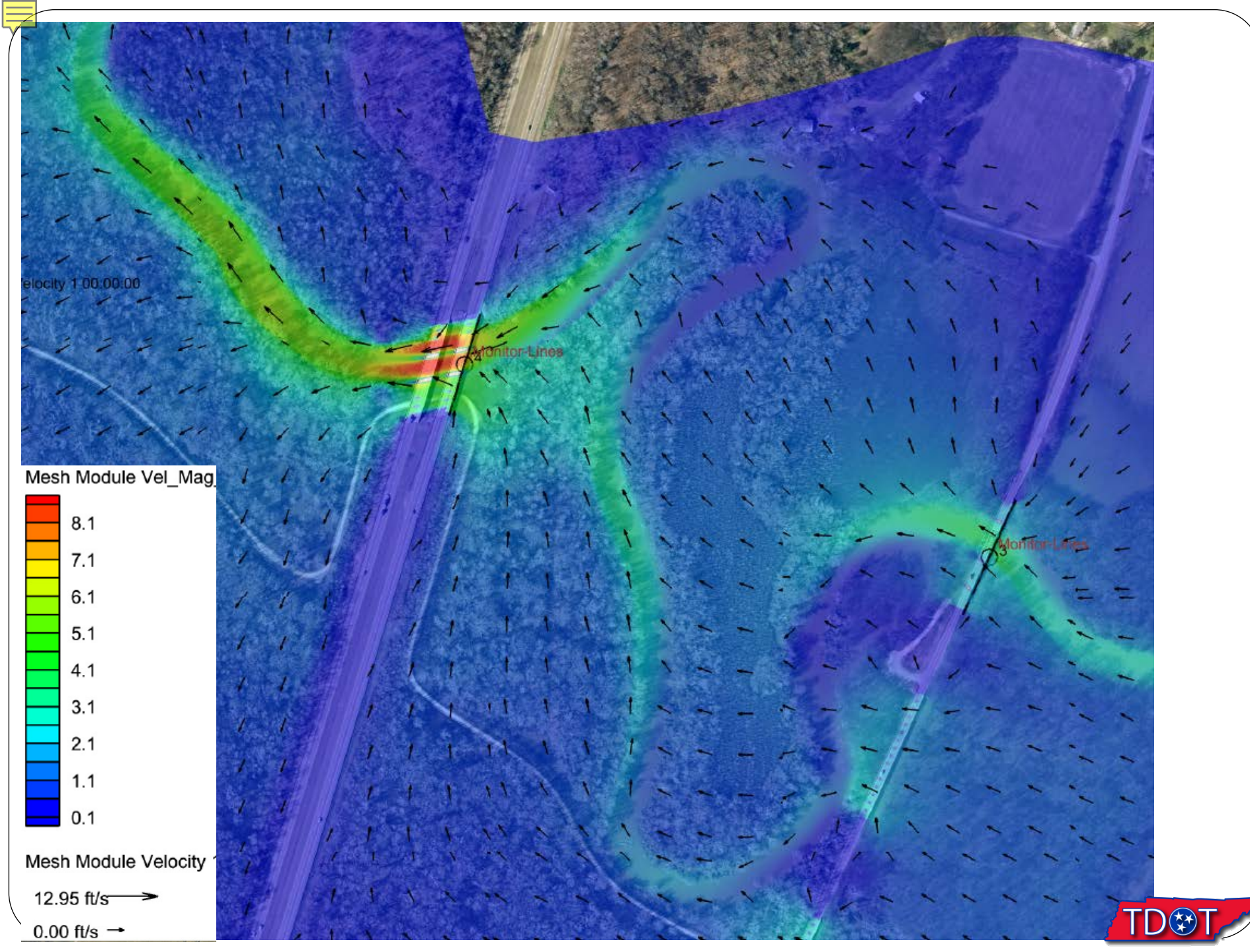

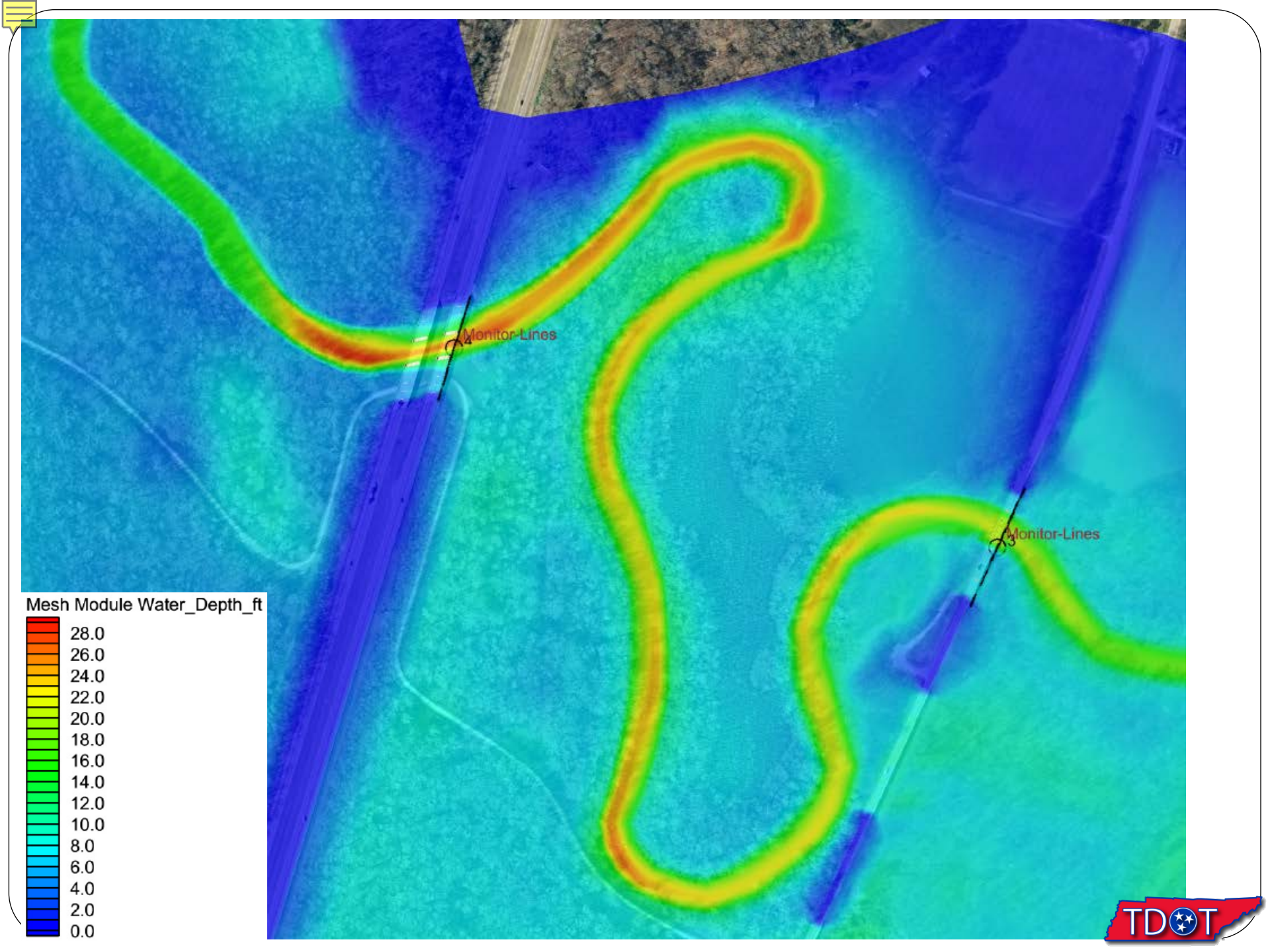

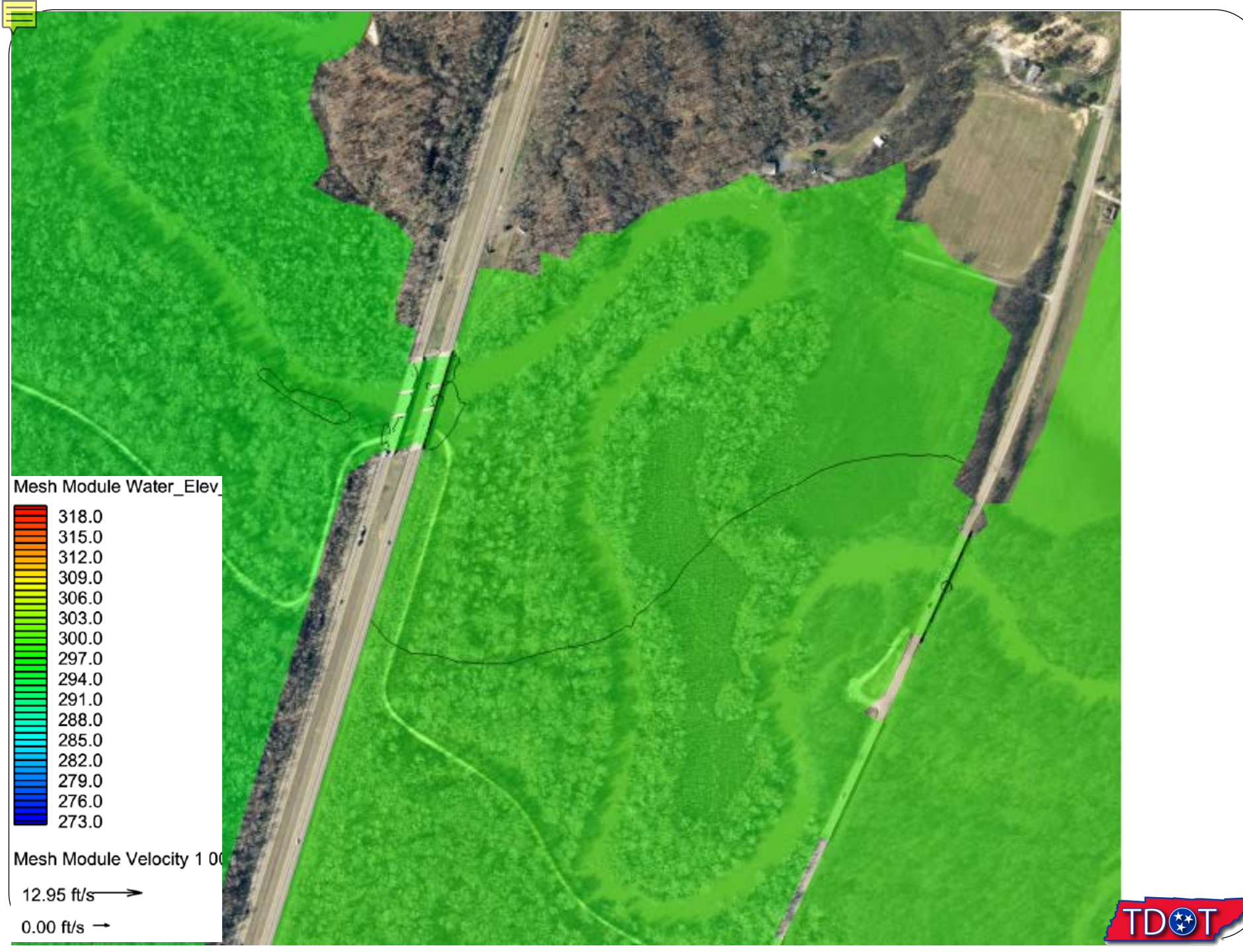

#### Hydraulic Data for SR-76 over Hatchie River

|                                         | Proposed | Existing |
|-----------------------------------------|----------|----------|
| Drainage Area (mi <sup>2</sup> )        | 1,849    | 1,849    |
| Design Frequency (year)                 | 100      | 100      |
| Design Discharge (cfs)                  | 8,267.2  | 8,245.03 |
| Design Velocity (fts)                   | 3.10     | 3.08     |
| Design Water Area (sft)                 | 2,667.00 | 2,677.00 |
| Design Backwater (ft)                   | 0.17     | 0.14     |
| Design Backwater Elevation (ft)         | 298.25   | 298.22   |
| Roadway Overtopping Elevation (ft)      | 302.50   | 302.50   |
| 500 yr. Design Backwater (ft)           | 0.21     | 0.19     |
| 500 yr. Design Backwater Elevation (ft) | 299.55   | 299.53   |

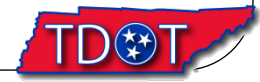

### Scour Data for SR-76 over Hatchie River

| Proposed                      |       |
|-------------------------------|-------|
| 100 yr Total Scour Depth (ft) | 10.05 |
| 500 yr Total Scour Depth (ft) | 18.88 |

#### Table 4. Summary of 100-Year Event Scour Computations

|                 | Type of<br>Scour            |             |                |       |
|-----------------|-----------------------------|-------------|----------------|-------|
| Substructure    | Aggradation/<br>Degradation | Contraction | Local<br>Scour | Total |
| Left Abutment   | 0                           | 5.9         | 17.9           | 23.8  |
| Bents 1, 2, & 3 | 0                           | 5.9         | 2.6            | 8.5   |
| Bents 4 & 5     | 0                           | 5.9         | 4.2            | 10.1  |
| Pier 1          | 0                           | 13.2        | 8.0            | 21.2  |
| Pier 2          | 0                           | 13.2        | 9.6            | 22.8  |
| Bents 6 & 7     | 0                           | 13.2        | 4.2            | 17.4  |
| Right Abutment  | 0                           | 13.2        | 19.9           | 33.1  |

 Notes: 1. Aggradation/degradation assumed to be zero. No significant changes in streambed due to aggradation/degradation.

2. No skew adjustments required.

3. Froehlich's equation was used for abutment scour.

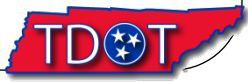

#### Scour Data for SR-76 over Hatchie River Contraction Scour in Cohesive Materials Pier Scour in Cohesive Materials 100 yrs CHANNEL 100 YRS CHANNEL Ultimate Scour for Cohesive Materials: Pier Scour for Cohesive Materials: $y_{s-ult} = 0.94 y_1 \left( \frac{1.83 V_2}{\sqrt{g y_1}} - \frac{K_u \sqrt{\frac{V_c}{\rho_w}}}{g n y_1^{-1/3}} \right)$ $y_s = 2.2K_1K_2a^{0.65} \left(\frac{2.6V_1 - V_c}{\sqrt{a}}\right)^{0.7}$ Eq. 6.6 Eq. 7.35 15.4 y<sub>1</sub> Upstream average flow depth (ft.) K, 1.0 Correction factor for pier nose shape from Table 7.1 V<sub>2</sub> 2.5 Average velocity in the contracted section (ft/s) 1.0 K2 Correction factor for angle of attack of flow from Table 7.2 or Eq. 7.4 Critical shear stress (lb/ft<sup>2</sup>) $\tau_c = 0.05 (D_{50})^{-0.4}$ 0.0027 τ. 5 Pier width (ft) а $\tau_c = 0.1302 \frac{N}{m^2} = 0.0027 \frac{lbf}{ft^2}$ 0.035 n Manning n 3.2 V1 Mean velocity of flow of directly upstream of the pier (ft/s) 1.486 K., 1.486 (English units) 1.1795 V<sub>c</sub> Critical velocity for initiation of erosion of the cohesive material (ft/s) 32.2 Acceleration of gravity (ft/s<sup>2</sup>) g Acceleration due to gravity (ft/s<sup>2</sup>) 32.2 ø 1.939 Density of water (slugs/ft<sup>3</sup>) O $V_c = K_u y^{1/6} D^{1/3} = 1.1795 \ fts$ 7.36 ٧s Total Scour 2.69 Ys-ult Ultimate Scour Pier Shear Stress for Cohesive Materials: Initial shear stress for a specific flow: $\tau_{pier} = \frac{\gamma}{v_{1/3}} \left(\frac{nKV_{1}}{K_{1}}\right)^{2}$ $\tau = \gamma \left(\frac{V_2 n}{K}\right)^2 y_0^{-1/3}$ Eq. 7.36 Eq. 6.7 62.366 Specific weight of water (lbs/ft<sup>3</sup>) γ 62.4 unit weight of water (lb/ft<sup>3</sup>) γ ٧, 2.5 Average velocity in the contracted section (ft/s) 20.1 y<sub>1</sub> Depth of flow at pier (ft) 0.035 n Manning n 0.035 n Manning n of the channel bed K<sub>u</sub> 1.486 1.486 (English units) 2 κ Velocity coefficient = 2.0 for circular piers, 2.5 for square piers Depth of flow in the contracted bridge section before scour 20.1 ٧., 1.486 K... Constant $\tau > \tau_c$ contraction scour will occur for the flow period 0.08 τ Initial shear stress 0.52 Shear stress at pier τ<sub>pier</sub>

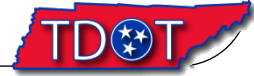

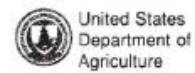

In cooperation with Tennessee Agricultural Experiment Station

Natural Resources Conservation Service

120

#### Soil Survey of Haywood County, Tennessee

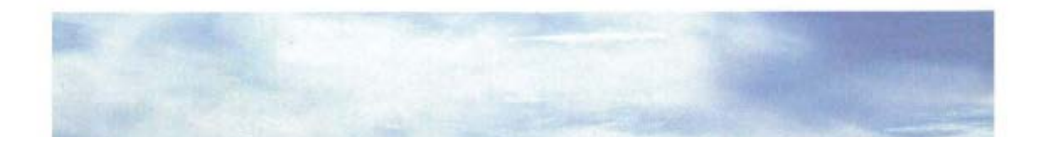

Soil Survey

index

NP-8

NP-8

|NP-10

TABLE 14 .-- ENGINEERING INDEX PROPERTIES -- Continued Classification Percentage passing |Liquid |Plas-Soil name and USDA texture sieve number ---Depth AASHTO Unified limit |ticity map symbol 10 40 200 4 Pct In OA: Oaklimeter-----0-7 Silt loam----- ML, CL, A-4 100 100 90-100/70-90 <30 CL-ML A-4 100 100 85-95 60-85 <30 7-46 |Very fine sandy |ML, CL, loam, silt loam, | CL-ML | loam. 90-100 90-100 46-60 [Silt loam, silty [ML, CL, A-4 100 1 100 <30 | clay loam. CL-ML

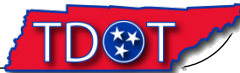

|      | 0 - 7     | 0 - 7 inches |  |  |
|------|-----------|--------------|--|--|
|      | Silt Loam | average      |  |  |
| Sand | 0.2       | 0.00041      |  |  |
| Silt | 0.7       | 0.00008      |  |  |
| Clay | 0.1       | 0.00000      |  |  |
| xw   | 0.0       | 0.00014      |  |  |

| $\lambda$             |
|-----------------------|
|                       |
| 90 10                 |
|                       |
|                       |
| 70 30 2               |
|                       |
| 60 Clay 40 0          |
| 50                    |
|                       |
| C 40 Sandy            |
| 30 Clay loam Loam X70 |
|                       |
|                       |
| 10 Sandy Idam         |
|                       |
|                       |
| Percent Sand          |
|                       |
|                       |

| 7 - 46 inches        |         |           |         |      |         |
|----------------------|---------|-----------|---------|------|---------|
| Very Fine Sandy Loam |         | Silt Loam |         | Loam |         |
| 0.7                  | 0.00041 | 0.2       | 0.00041 | 0.3  | 0.00041 |
| 0.2                  | 0.00008 | 0.7       | 0.00008 | 0.4  | 0.00008 |
| 0.1                  | 0.00000 | 0.1       | 0.00000 | 0.2  | 0.00000 |
| 0.00                 | 030     | 0.00      | 0014    | 0.00 | 0017    |

| 46 - 60 inches |         |                 |         |  |
|----------------|---------|-----------------|---------|--|
| Silt Loam      |         | Silty Clay Loam |         |  |
| 0.2            | 0.00041 | 0.1             | 0.00041 |  |
| 0.7            | 0.00008 | 0.6             | 0.00008 |  |
| 0.1            | 0.00000 | 0.3             | 0.00000 |  |
| 0.00014        |         | 0.00            | 009     |  |

http://passel.unl.edu/UserFile/Crp.%20Prod.%20Nat.%20Res.%20Mngmt/Soils%20lesson%202/Fig-2.3.gif[3/14/2014 11:06:17 AM]

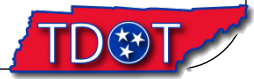

## Acknowledgements

Special thanks to:

Scott Hogan, Hydraulic Engineer, FHWA Resource Center, Lakewood, CO

for assistance in debugging the SMS model

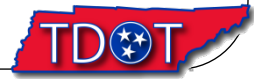

### QUESTIONS?

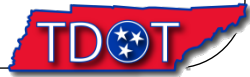